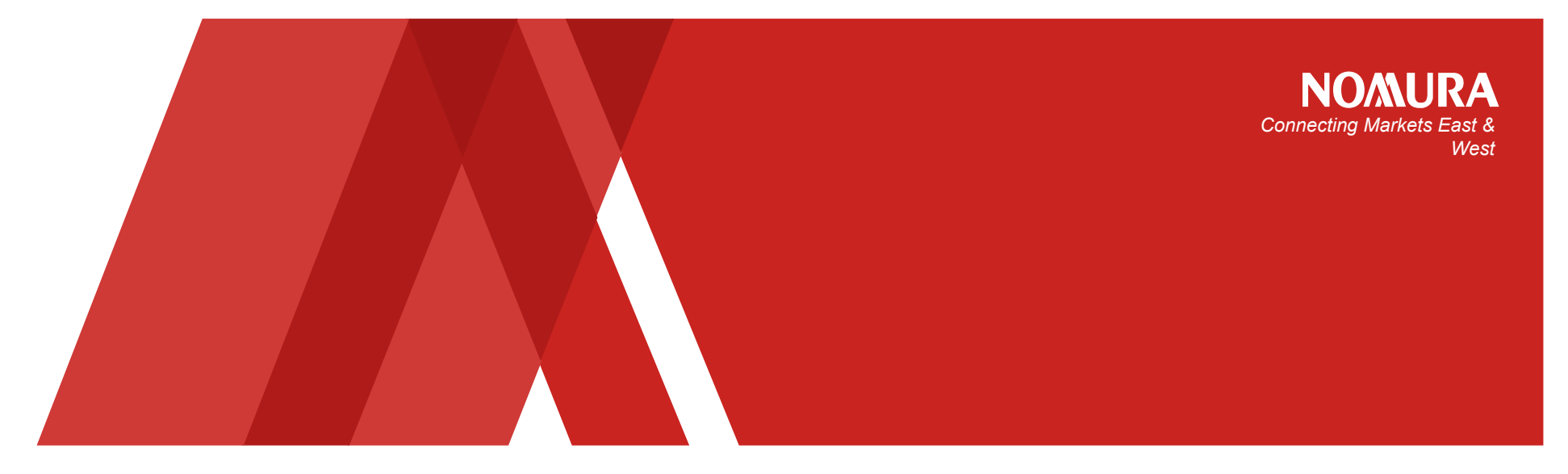

# 野村ホームトレード

# 投資情報の拡充

# 2013年12月16日

野村證券株式会社

# **NO/MURA**

|   | メニュー                | 内容                                                                                         |
|---|---------------------|--------------------------------------------------------------------------------------------|
| 1 | マーケット情報><br>国内指標    | 「東証」と「JASDAQ」各市場の詳細指標や出来高や時価総額<br>などを追加しました。<br>・「騰落レシオ」はこちらでご覧になれます。                      |
| 2 | マーケット情報><br>国内指標    | 国内主要指標の「日経平均」と「TOPIX」をクリックすると、過去の<br>4本値や出来高データの画面を追加しました。<br>(画面がポップアップ、日次・週次・月次を選択できます)。 |
| 3 | マーケット情報><br>為替相場    | 為替レート(対円レート)ページに、主要国の「政策金利一覧」<br>を追加しました。                                                  |
| 4 | マーケット情報><br>ニュース    | 国内ニュース欄に、「四季報速報」を追加しました。四季報速<br>報は個別銘柄情報のニュース欄でもご覧になれます。                                   |
| 5 | 株式情報>ランキ<br>ング・新値一覧 | 個別銘柄のリアルタイム時価総額ランキング(上位40銘柄)<br>を追加しました。                                                   |

目次

## 東証(騰落レシオなど)やJASDAQの詳細指標

①投資情報メニュー>②マーケット情報>③国内指標>「東証」、「JASDAQ」を選択

| ■東証 | ii NomuraHomeTrade<br>野村ホームトレード |                                |                            |                   |                      |                                                                | <sup>文字サイズ</sup> 四田 R ● 2072ト ■JASDAQ 野村市 |                        |                   |                 |               | ii NomuraHomeTr<br>野村ホームトレ | iłNomuraHomeTrade<br>野村ホームトレード |                           |                              |                          |                  |                         | 文字サイズ 小 🖽 大 🏾 🍋 🏷   |                         |                        |                      |               |
|-----|---------------------------------|--------------------------------|----------------------------|-------------------|----------------------|----------------------------------------------------------------|-------------------------------------------|------------------------|-------------------|-----------------|---------------|----------------------------|--------------------------------|---------------------------|------------------------------|--------------------------|------------------|-------------------------|---------------------|-------------------------|------------------------|----------------------|---------------|
|     | トップ 残                           | 高/取引履症                         | 投資情報                       | 取引                | /注文照会                | 入出金/                                                           | 振替 _ 【                                    | コ座情報/手級                | き野村               | ームバンキング<br>信託銀行 |               |                            |                                | トップ 列                     | 浅高/取引履                       | 投資情報                     | 取引               | 引/注文照会                  | 入出金                 | /振替                     | 口座情報/手続                | き 野村信託               | パンキング<br>氏銀行  |
|     | 投資情報TOP                         | <u>トップ</u> > <u>投資情報</u><br>【】 | <sub>観</sub> > <u>マーケッ</u> | <u>小情報</u> >国     | 回内指標                 |                                                                |                                           |                        |                   |                 |               |                            |                                | 投資情報TOP                   | <u>トップ</u> > 投<br><b>日</b> ! | <u>資情報</u> > <u>マーケッ</u> | <u>小情報</u> > [   | 国内指標                    |                     |                         |                        |                      |               |
|     | QUICK自動更新<br>〈野村版〉□             |                                |                            |                   |                      |                                                                |                                           |                        |                   |                 | _             |                            |                                | QUICK自動更新<br><野村版>⊒       |                              |                          |                  |                         |                     |                         |                        |                      |               |
|     | 野村ならではの<br>情報 <mark>□</mark>    | マーケット情報<br>国内指標                | 3-                         | -1                |                      |                                                                |                                           |                        |                   | 611~            | 9             |                            |                                | 野村ならではの<br>情報回            | マーケット<br>国内指導                | 情報<br>E                  | <u>3</u> )-2     |                         |                     |                         |                        |                      | <b>3</b> - 11 |
| 2   | マーケット 情報                        | (三)(九) 十 (1) + 5 (1)           |                            |                   |                      |                                                                |                                           |                        |                   |                 | _             |                            | 2                              | マーケット情報                   | 国内主要                         | 皆標 東証                    | ASDAQ            |                         |                     |                         |                        |                      |               |
|     | ▶ 国内市況                          | 国内主安馆保                         |                            | JASDAG            |                      |                                                                |                                           | ☞ をクリックす               | ると簡易チャー           | トを表示します。        |               |                            |                                | ▶ 国内市況                    |                              |                          |                  |                         |                     |                         | 📈 をクリックする              | と簡易チャートを             | 表示します。        |
|     | <ul><li>今日の株式</li></ul>         | 株価指標                           |                            |                   |                      |                                                                |                                           |                        |                   |                 |               |                            |                                | <ul> <li>今日の株式</li> </ul> | 株価指標                         |                          |                  |                         |                     |                         |                        |                      |               |
|     | <ul> <li>今週の株式</li> </ul>       |                                | 現在値                        | 前日比               | 始值                   | 高値                                                             | 安値                                        | 年初来高値                  | 年初来安住             | 値 チャート          |               |                            |                                | ● 今週の株式                   | 日晷。10月                       | 現在10<br>1.979.39         | -8.79            | <b>9610</b><br>1,988.50 | na 18<br>1,991.42   | <b>★1</b> E<br>1,979.39 | 年初来尚担<br>2,140.59      | 年初未女担<br>1,435.89    | ++-r          |
|     | ●市況概況                           | 日経平均                           | (10:17)                    | -78.52            | 15,408.35<br>(09:00) | (09:00)                                                        | (09:22)                                   | (13/12/03)             | (13/01/2          | (3)             |               |                            |                                | ●市況概況                     | 17 1.00                      | 2,232.47                 | -0.44 %          | (09:00)                 | (09:06)<br>2,256.49 | (10:24)                 | (13/05/14)<br>2,394.00 | (13/01/04)           |               |
| (3) | 💟 海外市況                          | TOPIX                          | 1,232.94<br>(10:17)        | -5.94<br>-0.48 %  | 1,237.17<br>(09:00)  | 1,237.80<br>(09:00)                                            | 1,231.08<br>(09:29)                       | 1,276.03<br>(13/05/22) | 871.8<br>(13/01/0 | 88              |               |                            | 3                              | □ 海外市況                    |                              | (10:24)<br>97.80         | -0.77 %          | (09:00)<br>98.46        | (09:08)<br>98.63    | (10:24)<br>97.79        | (13/05/14)             | (13/01/04)<br>55.49  |               |
| Ī   | 💟 国内指標                          | 日程300                          | 251.81<br>(10:17)          | -1.30<br>-0.51 %  | 252.76<br>(09:00)    | 252.76<br>(09:00)                                              | 251.43<br>(09:20)                         | 259.66<br>(13/05/22)   | 176.<br>(13/01/0  | 73 📈            |               |                            | Ŭ                              | ▶ 国内指標                    | JQ-IND                       | (10:24)<br>EX 204.73     | -0.67 %          | (09:00)<br>206.00       | (09:08)<br>206.41   | (10:24)<br>204.73       | (13/05/14)<br>211.34   | (13/01/04)<br>115.48 |               |
|     | ▶ 海外指標                          | 日経500<br>平均                    | 1,282.04<br>(10:17)        | -4.34<br>-0.34 %  | 1,286.55<br>(09:01)  | 1,286.55<br>(09:01)                                            | 1,279.38<br>(09:30)                       | 1,308.29<br>(13/12/03) | 881.0<br>(13/01/0 | 67<br>18) 📈     |               |                            | _                              | ▶ 海外指爆                    | (スタンダー<br>JQ-IND             | F) (10:24)<br>EX 329.80  | -0.59 %<br>-8.55 | (09:00)<br>336.64       | (09:08)<br>336.64   | (10:24)<br>329.53       | (13/05/14)<br>701.87   | (13/01/04)<br>179.53 | <u>~</u>      |
|     | ● 欧米主要指標                        | 東証2部<br>指数                     | I r                        | 曝₹                | 齿口                   | <u>هـ. ج</u>                                                   | 14                                        | +                      | 2 -               | <u> </u>        | 臣 <b>午!</b> - | -+-                        |                                | ● DOKESHING               | (JD-7                        | (10:24)                  | -2.53 %          | (09:00)                 | (09:00)             | (10:23)                 | (13/05/08)             | (13/01/04)           | <b>**</b>     |
|     |                                 |                                | - '.                       | 1版>               | 谷レ                   | ンハ                                                             | 719                                       |                        | 50                | CL.             | 見し            | -14                        |                                | VISTA主要指標                 | ボリューム                        | 指標                       |                  |                         | 統計                  |                         |                        |                      |               |
|     |                                 | 14/03                          | - 1                        | ぃま                | す                    |                                                                |                                           |                        |                   |                 |               |                            |                                |                           | 出来高有                         | スタンダ<br>【算 66.39         | -F<br>19.788     | クロース<br>1,651.506       | 備上山約                |                         | (タンダード<br>259          | グロース<br>9            |               |
|     | ◎海外                             | ギロ・ノ化類                         |                            | 唐落                | レシオ                  |                                                                |                                           |                        |                   |                 |               |                            |                                | ■ _ユーへ<br>● すべてのニュース(AU   | (千株 売買代金                     | ) (<br>概算 30             | 10:15)<br>17.520 | (10:15)                 | 18 1 9 84           | - 411 24                | (10:15)<br>402         | (10:15)<br>35        |               |
|     | ◎ 為替·金利                         | ホリユーム指標                        |                            |                   |                      |                                                                | 0.09                                      | ш Ha                   |                   | ま 証 1           | тя            |                            |                                |                           | (億円                          | ) (<br>50 89,75          | 10:15)<br>i4.010 | (10:15)                 | 10 F9 84            | 19192                   | (10:15)<br>96          | (10:15)              |               |
|     |                                 | 出来高概算<br>(百万株)                 | ĩ                          |                   |                      |                                                                |                                           |                        |                   |                 |               |                            |                                | ◎海外                       | (億円                          | <b>)</b>                 | 10:15)           | (10:15)                 | 変わり                 | э <b>т</b>              | (10:15)                | (10:15)              |               |
|     |                                 | 売買代金欄(<br>(借円)                 | 算                          |                   | 18港レン<br>(5日)        | /7<br>)                                                        | a                                         | 90.09<br>2/13)         | ~                 | (12/            | 6.26<br>/13)  | ~                          |                                | ●為替·金利                    |                              |                          |                  |                         | 12.02.1             | `•]                     | (10:15)                | (10:15)              |               |
|     | 174 JL 1H 112                   | 時価総額                           |                            |                   | 腰抜しい                 | / <b>*</b>                                                     | 1                                         | 99.11                  |                   | 101             | 2.00          |                            |                                | ●展望·予定                    |                              |                          |                  |                         | 他付                  | Ŧ                       | (10:15)                | (10:15)              |               |
|     | CB情報                            | 単純平均                           |                            |                   | (25日                 | )                                                              | đ                                         | 2/13)                  | ~                 | (12/            | /13)          | ~                          |                                | ●政治・マクロ経済                 | Copyright                    | (c) 2013 QUICK C         | orp. All right   | ts reserved.            |                     |                         |                        |                      |               |
|     | スクリーニング 🗅                       | (至約1月)<br>(円)                  |                            |                   |                      |                                                                | _                                         | 値付率                    | 7                 |                 |               |                            | J                              | 株式情報                      |                              |                          |                  |                         |                     |                         |                        | ± このべ~               | -ジの最初へ        |
|     |                                 | 加重半均<br>(全銘柄)<br>(円)           |                            | 205.94<br>(10:15) | -1.03                | 80.41<br>(10:15) -0                                            | 0.29                                      |                        |                   |                 |               |                            | _                              | CB情報                      |                              |                          |                  |                         |                     |                         |                        |                      |               |
|     |                                 | テクニカル指標                        |                            |                   | ſ                    | 騰落レシオ                                                          |                                           |                        |                   |                 |               |                            |                                |                           |                              |                          |                  |                         |                     |                         |                        |                      |               |
|     |                                 |                                |                            | 135               | 2部                   |                                                                | E                                         | 日経平均                   | 東証1               | 35              |               |                            |                                |                           |                              |                          |                  |                         |                     |                         |                        |                      |               |
|     |                                 | 利回り<br>(単純平均<br>(%)            | D                          | 1.53<br>(10:15)   | 1.83<br>(10:15)      | -<br>歴 落 レ 3<br>-<br>-<br>-<br>-<br>-<br>-<br>-<br>-<br>-<br>- | 27<br>)<br>27                             | 90.09<br>(12/13)       | 76<br>(12/<br>103 | 5.26<br>(13) 🖂  |               |                            |                                |                           |                              |                          |                  |                         |                     |                         |                        |                      |               |
|     |                                 | 利回り<br>(加重平均<br>(%)            | ))                         | 1.59<br>(10:15)   | 1.63<br>(10:15)      | (25 🗄                                                          | D                                         | (12/13)                | 100               | /13)            |               |                            |                                |                           |                              |                          |                  |                         |                     |                         |                        |                      |               |
|     |                                 | Copyright (c) 20               | 013 QUICK С                | orp. All right:   | s reserved.          |                                                                |                                           |                        |                   |                 |               |                            |                                |                           |                              |                          |                  |                         |                     |                         |                        | _                    |               |

**NO/MURA** 

「日経平均」、「TOPIX」過去の指数データ(指数ヒストリカル)

**NO/MURA** 

 ①投資情報メニュー>②マーケット情報>③国内指標>④「国内主要指標」の「 日経平均」または「TOPIX」をクリック

| if NomuraHomeTrade<br>野村ホームトレート              |                                         |                            |                   |                     | 文字サイズ                | 小 🖽 大 🚺              | ▶ ログアウト        |  |  |  |  |  |  |
|----------------------------------------------|-----------------------------------------|----------------------------|-------------------|---------------------|----------------------|----------------------|----------------|--|--|--|--|--|--|
| トップ 残高/                                      | 取引履歴                                    | 【情報 取引/                    | 注文照会              | 入出金/振替              | ▲ 口座情報/手             | 続き 野村信               | ムバンキング<br> 託銀行 |  |  |  |  |  |  |
| 投資情報TOP                                      | <u>トップ</u> > <u>投資情報</u> > <u>-</u><br> | マーケット情報>国内                 | <u>り指標</u>        |                     |                      |                      |                |  |  |  |  |  |  |
| QUICK自動更新<br><野村版>❑                          |                                         |                            |                   |                     |                      |                      |                |  |  |  |  |  |  |
| 野村ならではの<br>情報□                               | マーケット情報<br>3国内指標                        |                            |                   |                     |                      |                      |                |  |  |  |  |  |  |
| マーケット 情報                                     | 国内主要指標 東証 JASDAQ                        |                            |                   |                     |                      |                      |                |  |  |  |  |  |  |
| ▶ 国内市況                                       |                                         |                            |                   |                     |                      |                      |                |  |  |  |  |  |  |
| ●今日の株式                                       | 国内主要指標                                  |                            |                   |                     |                      |                      |                |  |  |  |  |  |  |
| ③ 今週の株式                                      |                                         | 現在値                        |                   |                     |                      |                      | 74-1           |  |  |  |  |  |  |
| 3-1                                          | 日経平均                                    | 15                         | 0.78 %            | (09:00)             | 15,408.35<br>(09:00) | 15,264.49<br>(10:29) |                |  |  |  |  |  |  |
| 3-2                                          | TOPIX                                   | 1,230.71<br>(10:55)        | -8.17<br>-0.66 %  | 1,237.17<br>(09:00) | 1,237.80<br>(09:00)  | 1,229.20<br>(10:29)  | ~              |  |  |  |  |  |  |
| 2 国内指標                                       | 日経225先物<br>14/03                        | 15,290<br>(10:55)          | -190<br>-1.22 %   | 15,410<br>(09:00)   | 15,420<br>(09:00)    | 15,270<br>(10:27)    |                |  |  |  |  |  |  |
| ▶ 海外指標                                       | マザーズ 指数                                 | 903.55<br>(10:55)          | -29.92<br>-3.21 % | 928.82<br>(09:00)   | 928.83<br>(09:00)    | 901.65<br>(10:27)    | ~              |  |  |  |  |  |  |
| ● 欧米主要指標                                     | 日経JQ平均                                  | 1,977.78<br>(10:55)        | -10.40<br>-0.52 % | 1,988.50<br>(09:00) | 1,991.42<br>(09:06)  | 1,977.61<br>(10:41)  |                |  |  |  |  |  |  |
| <ul> <li>アジア・BRICs・<br/>VISTA主要指標</li> </ul> | JQ-INDEX                                | 97.77<br>(10:55)           | -0.69<br>-0.70 %  | 98.46<br>(09:00)    | 98.63<br>(09:08)     | 97.71<br>(10:30)     | ~              |  |  |  |  |  |  |
| ▶ 為替相場                                       |                                         |                            |                   |                     |                      |                      |                |  |  |  |  |  |  |
| □ == - ス                                     | 主要為替レート                                 |                            |                   |                     |                      |                      |                |  |  |  |  |  |  |
| ●すべてのニュース(ALL)                               |                                         | 為替指標                       | チャート              |                     |                      |                      |                |  |  |  |  |  |  |
| • 国内                                         | ドル/円                                    | 103.03 - 103.06<br>(10:54) |                   |                     |                      |                      |                |  |  |  |  |  |  |
| ▲ 通外                                         |                                         | 141.66 - 141.70            |                   |                     |                      |                      |                |  |  |  |  |  |  |

| NomuraHo<br>村ホームト<br>日経平均株        | meTrade<br>レード  |           | 1 2 4     |           | 2 17 1   |               | U   |
|-----------------------------------|-----------------|-----------|-----------|-----------|----------|---------------|-----|
| NomuraHo<br><b>村ホームト</b><br>1経平均株 | meTrade<br>・レード |           |           |           |          |               |     |
| 村ホームト                             | ・レード            |           |           |           |          | 図開じる          | Â   |
| 1経平均株                             |                 |           |           |           |          |               | _1  |
| 1884451118                        | (IEOOC #        |           |           |           |          |               | - 1 |
|                                   | :10225種         |           |           |           |          |               | - 1 |
| 日次                                | 潤次              | Я         | 次         |           |          |               | - 1 |
|                                   |                 |           |           |           |          |               |     |
|                                   |                 |           |           | 年初来高佬     | 13/12/08 | 15,749.66     |     |
|                                   |                 |           |           | 牛得来女権     | 13/01/23 | 10,496.99     |     |
| 当日                                | 始値              | 高値        | 安値        | 現値        | 前日比      | 売買高(株)        |     |
| 12/16                             | 15,408.35       | 15,408.35 | 15,264.49 | 15,290.49 | -112.62  | 801,160,000   |     |
| 日付                                | 始値              | 高値        | 安値        | 紡績        | 前日比      | 売買高(株)        |     |
| 12/13                             | 15,316.89       | 15,532.94 | 15,251.45 | 15,403.11 | +61.29   | 3,598,930,000 |     |
| 12/12                             | 15,377.32       | 15,392.66 | 15,255.36 | 15,341.82 | -17324   | 2,198,630,000 |     |
| 12/11                             | 15,509.93       | 15,562.30 | 15,386.11 | 15,515.06 | -96.25   | 2,349,590,900 |     |
| 12/10                             | 15.633.97       | 15.633.97 | 15.562.06 | 15.611.31 | -38.90   | 2.142.290.000 |     |
| 12/09                             | 15,556.60       | 15.650.21 | 15.547.29 | 15,650.21 | +350.35  | 2,114,250,000 |     |
| 12/06                             | 15,112.54       | 15,327.37 | 15,112.54 | 15,299.86 | +122.37  | 2,058,570,000 |     |
| 12/06                             | 15,354.53       | 15,430.20 | 15,139.12 | 15,177.49 | -230.45  | 2,467,070,000 |     |
| 12/04                             | 15,520.20       | 15,579.36 | 15,326.06 | 15,407.94 | -341.72  | 2,540,090,000 |     |
| 12/08                             | 15,747.54       | 15,794.15 | 15,661.90 | 15,749.66 | +94.59   | 2,689,630,000 |     |
| 12/02                             | 15,659.74       | 15,703.02 | 15,579.54 | 15,655.07 | -6.80    | 2,306,000,000 |     |
| 11/29                             | 15,661.43       | 15,727.96 | 15,507.17 | 15,661.87 | -65.25   | 2,381,410,000 |     |
| 11/28                             | 15,622.19       | 15,729.09 | 15,605.73 | 15,727.12 | +277.49  | 2,276,160,000 |     |
|                                   | 15,414,52       | 1551276   | 1541452   |           |          |               |     |

|       | <b>軍1部株価指</b> : | 50)      |           |          |              |           |               |
|-------|-----------------|----------|-----------|----------|--------------|-----------|---------------|
|       | al i opinimije: | RA/      |           |          |              |           |               |
| 日次    | 週次              | ,        | 1)¢       |          |              |           |               |
|       |                 |          |           | 年初来      | T来高值 13/05/2 |           | 1,276,03      |
|       |                 |          |           | 年初来      | 安値           | 13/01/08  | 871.88        |
| *0    | 14.75           | * (8     | <b>空体</b> | 28.05    | **           | <b>11</b> | ****          |
| 38    | 9618            | FILE     | 女祖        | 現旧       | D            | BR        | 元月间(钟)        |
| 12/16 | 1,237.17        | 1,237/80 | 1,220,20  | 1,231,02 |              | -7.80     | 853,170,000   |
| 日付    | 始值              | 高值       | 安値        | 終値       | Đ            | 日比        | 売買高(株)        |
| 12/13 | 1,239.65        | 1,249.65 | 1,231.54  | 1,238.88 |              | -3.35     | 3,598,930,000 |
| 12/12 | 1,241.99        | 1,243.82 | 1,236.51  | 1,242.23 |              | -8.22     | 2,198,638,000 |
| 12/11 | 1,251.04        | 1,253.70 | 1,242.22  | 1,250.45 |              | -5.89     | 2,349,590,900 |
| 12/10 | 1,255.55        | 1,257.67 | 1,252.19  | 1,256.33 |              | +1.01     | 2.142,290,000 |
| 12/09 | 1,251.88        | 1.255.84 | 1,250.23  | 1,255.32 |              | +19.49    | 2,114,250,000 |
| 12/06 | 1,227.20        | 1,237.49 | 1,225.96  | 1,235.83 |              | +6.18     | 2,058,570,000 |
| 12/05 | 1,238.69        | 1,245.17 | 1,227.99  | 1,229.65 |              | -11.34    | 2,467,078,000 |
| 12/04 | 1,249.41        | 1,253.45 | 1,239.09  | 1,240.99 |              | -21.55    | 2,540,090,000 |
| 12/03 | 1,263.99        | 1,266.66 | 1,258.38  | 1,262.54 |              | +3.60     | 2,689,630,000 |
| 12/02 | 1,250.97        | 1.264.16 | 1.255.02  | 1,258.94 |              | +0.28     | 2,306,000,000 |
| 11/29 | 1,257.27        | 1,260.69 | 1,248.58  | 1,258.66 |              | -2.38     | 2,381,410,000 |
| 11/28 | 1,258.01        | 1,261.04 | 1,254.50  | 1,261.04 |              | +13.96    | 2,276,168,000 |
| 11/27 | 124721          | 1253.34  | 1.245.96  | 1.247.09 |              | -5.94     | 2167.090.000  |

#### 主要国の「政策金利一覧」

### **NO/MURA**

①投資情報メニュー>②マーケット情報>③為替相場>「その他対円レート」の下 ٠

|   | ₩NomuraHomeT<br>野村ホームトレ                     | rade                       | _     |                                    |                      | 文字サイズ   | 亦 🖽 天  | » ログアウト                        |
|---|---------------------------------------------|----------------------------|-------|------------------------------------|----------------------|---------|--------|--------------------------------|
|   | トップ                                         | 残高/取引题 投資情報                | 報     | 取引/注文照会                            | 入出金/振替               | 口座情報/   | 手続き 野野 | <sup>村ホーム/ シキング</sup><br>村信託銀行 |
|   | 投資情報TOP                                     | <u>トップ</u> > 投資情報> マー<br>8 | ケット情報 |                                    |                      |         |        |                                |
| 2 | QUICK自動更新<br><野村腹>□                         |                            |       |                                    |                      |         |        |                                |
|   | 野村ならではの                                     | マーケット情報<br>為替相場            |       |                                    |                      |         |        |                                |
|   | マーケット 情報                                    | 主要通貨 対円レー                  | ٢     |                                    |                      |         |        |                                |
|   | ■ 国内市況                                      | ■をクリックすると簡                 | 易チャー  | トを表示します。                           |                      |         |        |                                |
|   | ● 今日の株式                                     | 🏪 ア>Uカドル                   | ~     | 103.11 - 103.14 円<br>(12/16 10:39) | 3                    |         |        |                                |
|   | <ul> <li>● 今週の株式</li> <li>● 市況構況</li> </ul> | <u> </u>                   | 2     | 141.74 - 141.78<br>(12/16 10:39    | 3<br>) 香港 Fル         | ,       |        | 13.29 - 13.31<br>(12/16 10:39) |
|   | ☑ 海外市況                                      | <b>1</b> 242 752           | ~     | 115.93 - 116.02<br>(12/16 10:39    | 2) 🔤 == -9           | ーランド ドル | ~      | 85.11 - 85.20<br>(12/16 10:39) |
|   | ▶ 国内指標                                      | 計算 イギリス ボンド                | ~     | 168.00 - 168.10<br>(12/16 10:39    | ) 💦 🕅 🥅 🥅 🔁          | カランド    | 2      | 9.99 - 10.01<br>(12/16 10:39)  |
|   | □ 海外指標                                      | 🎆 オーストラリアドル                | ~     | 92.14 - 92.23<br>(12/16 10:39      | 3<br>) <b>マ</b> ブラジル | レアル     | ~      | 44.18 - 44.29<br>(12/16 10:39) |
|   | <ul> <li></li></ul>                         | ■●■ カナダドル                  | ~     | 97.36 - 97.43<br>(12/16 10:39      | 3<br>) CT トルコリ・      | 5       | ~      | 50.48 - 50.52<br>(12/16 10:39) |
| 3 | CTUT BRUS                                   | その他通貨 対円レ                  |       |                                    |                      |         |        |                                |
|   | ■ 為替相場                                      | 797                        |       |                                    | ヨーロッパ                |         |        |                                |
|   | ■ Ξ= -ス                                     | 中国 人民元                     |       | 16.99 - 17.01<br>(12/16 10:39      | )<br>)               | ククローネ   |        | 18.99 - 19.01<br>(12/16 10:39) |
|   | ●すべてのニュース(ALI<br>●国内                        | い 韓国 ウォン                   |       | 0.0978 - 0.0981<br>(12/16 10:39    | )<br>)               | - 20-*  |        | 16.64 - 16.66<br>(12/16 10:39) |
|   |                                             |                            |       |                                    |                      |         |        |                                |

各プローカーマージレートを株式会社OUICKで為替レートとして提供しています。 提供する為替レートは情報提供のみを目的としており、取引に適用される為替レートとは異なりますのでご注意ください。

| 国名                     | 政策金利    | 適用日                 |  |  |  |  |  |
|------------------------|---------|---------------------|--|--|--|--|--|
| ● 日本                   | %       | 13/04/04            |  |  |  |  |  |
| *B                     | 0.25 %  | 08/12/16            |  |  |  |  |  |
| <u>○</u> ユーロ 🖩         | 0.25 %  | 13/11/13            |  |  |  |  |  |
| 英国                     | 0.50 %  | 09/03/05            |  |  |  |  |  |
| ◆ カナダ                  | 1.00 %  | 10/09/08            |  |  |  |  |  |
| + 272                  | 0.125 % | 11/08/03            |  |  |  |  |  |
| オーストラリア                | 2.50 %  | 13/08/07            |  |  |  |  |  |
| <sup>●</sup> □ニュージーランド | 2.50 %  | 11/03/10            |  |  |  |  |  |
| 香港                     | 0.50 %  | 08/12/17            |  |  |  |  |  |
| 🧮 南アフリカ                | 5.00 %  | 12/07/20            |  |  |  |  |  |
| は策金利名                  |         |                     |  |  |  |  |  |
| 3本                     | 無担!     | 無担保コールレート(オーバーナイト物) |  |  |  |  |  |
| KI                     |         | フェデラルファンド(FF)金利     |  |  |  |  |  |
| 2-口園                   |         | 公開市場操作金利            |  |  |  |  |  |
| 英国                     |         | レポ金利                |  |  |  |  |  |
| カナダ                    |         | 翌日物金利               |  |  |  |  |  |
| スイス                    |         | 銀行間3ヶ月物国内金利         |  |  |  |  |  |
| オーストラリア                |         | キャッシュレート            |  |  |  |  |  |
| ニュージーランド               |         | オフィシャルキャッシュレート      |  |  |  |  |  |
| 香港                     |         | ベースレート(基本金利)        |  |  |  |  |  |
| 南アンリカ                  |         | レポ金利                |  |  |  |  |  |

| 政策金利一覧             |              |                   |  |  |  |  |  |
|--------------------|--------------|-------------------|--|--|--|--|--|
| 国名                 | 政策金利         | 適用日               |  |  |  |  |  |
| ●日本                | %            | 13/04/04          |  |  |  |  |  |
| ****               | 0.25 % 08/12 |                   |  |  |  |  |  |
|                    | 0.25 %       | 13/11/13          |  |  |  |  |  |
| 英国                 | 0.50 %       | 09/03/05          |  |  |  |  |  |
| ●●カナダ              | 1.00 % 10:   |                   |  |  |  |  |  |
| <mark>+</mark> ⊼न⊼ | 0.125 % 1    |                   |  |  |  |  |  |
| <b>誓言</b> オーストラリア  | 2.50 % 13    |                   |  |  |  |  |  |
| 🏪 ニュージーランド         | 2.50 %       | 11/03/10          |  |  |  |  |  |
| 香港                 | 0.50 %       | 08/12/17          |  |  |  |  |  |
| ▶──南アフリカ           | 5.00 % 12/   |                   |  |  |  |  |  |
| 政策金利名              |              |                   |  |  |  |  |  |
| 日本                 | 無担           | 保コールレート(オーバーナイト物) |  |  |  |  |  |
| 米国                 |              | フェデラルファンド(FF)金利   |  |  |  |  |  |
| ユーロ圏               |              | 公開市場操作金利          |  |  |  |  |  |
| 英国                 |              | レポ金利              |  |  |  |  |  |
| カナダ                |              | 翌日物金利             |  |  |  |  |  |
| スイス                |              | 銀行間3ヶ月物国内金利       |  |  |  |  |  |
| オーストラリア            |              | キャッシュレート          |  |  |  |  |  |
| ニュージーランド           |              | オフィシャルキャッシュレート    |  |  |  |  |  |
| 香港                 |              | ベースレート(基本金利)      |  |  |  |  |  |
| 南アフリカ              |              | レポ金利              |  |  |  |  |  |

Copyright (c) 2013 QUICK Corp. All rights reserved.

#### 国内ニュース/個別銘柄情報ニュースに、「四季報速報」を追加

①投資情報メニュー>②マーケット情報>③ニュース>④国内の「全て」または「
 四季報速報」を選択

**NO/MURA** 

|   | ii NomuraHome<br>野村ホームト                      | Trade<br>文字サイズ 小 留 天 ※ログアウト                                                                                                    |         | ſ                                                  | <sup>-</sup> 四季報速<br>まとめて | 報」タブを             | ·選択すると<br>れます。    | 2                |
|---|----------------------------------------------|----------------------------------------------------------------------------------------------------|---------|----------------------------------------------------|---------------------------|-------------------|-------------------|------------------|
|   | トップ                                          | <u>残高/取引</u> 強調  強調  強調  強調  予約  予約  予約  予約  予約  予約  予約  予約  予約  予約  予約  予約  予約  予約  予約  予約  予約  予約  予約  予約  予約  予約  》  》  》  》  》  》  》  》  》  》  》  》  》  》  》  》  》  》  》  》  》  》  》  》  》  》  》  》  》  》  》  》  》  》  》  》  》  》  》  》  》  》  》  》  》  》  》  》  》  》  》  》  》  》  》  》  》  》  》  》  》  》  》  》  》  》  》  》  》  》  》  》  》  》  》  》  》  》  》  》  》  》  》  》  》  》  》  》  》  》  》  》  》  》  》  》  》  》  》  》  》  》  》  》  》  》  》  》  》  》  》  》  》  》  》  》  》  》  》  》  》  》  》  》  》  》  》  》  》  》  》  》  》  》  》  》  》  》  》  》  》  》  》  》  》  》  》  》  》  》  》  》  》  》  》  》  》  》  》  》  》  》  》  》  》  》  》  》  》  》  》  》  》  》  》 |         | \$T                                                | 株式市況                      | 101018884         | ブレスリリース           | 四手報達報            |
|   | 投資情報TOP                                      | <u>トップ</u> > 投資情報> <u>マーケット情報</u> > <u>ニュース</u> > 国内<br>B                                                                                                    |         |                                                    | w)                        | and sectors \$    |                   |                  |
|   | QUICK自動更新<br><野村版>D                          |                                                                                                    |         | 1226 • [236                                        | 6463848 <b>3</b>          | <u>次へと</u><br>がシェ | ア通半螺る、 パ          | し 更新する<br>カ売れのワケ |
| 0 | 野村ならではの<br>情報                                | マーケット情報<br>ニュース - 国内                                                                                                    |         | 1226 · (234)                                       | ド報連報】<br>携はいに             | laLPガス観光型         | 財営だが、原料高が圧迫。143   | 年4月期営業利益         |
| ۷ | マーケット情報                                      | □ □ □ □ □ □ □ □ □ □ □ □ □ □ □ □ □ □ □                                                                                                    |         | 12:03 • 【四傅<br>化第                                  | 印報連報】<br>とは               |                   | 社長が語る「スマホ対        | 応と国際保険」強         |
|   | 🖬 國內市況                                       | 全て 株式市況 個別総括 ブレスリリース 四手報達報                                                                                                    |         | 11:40 ・ 【四時<br>の秘訣                                 | 148送483<br>密              | が災害時に備            | える新宿 タワー、「使わ      | れないリアンテナ         |
|   | ●今日の株式                                       | 日付検索(指定なし) 読                                                                                                    |         | 11:40 • [23:6]                                     | 印報連報】                     | は「よく聞こえるスマホ       | 」技術が公表、米国で大躍進     |                  |
|   | <ul> <li>今週の株式</li> </ul>                    |                                                                                                    |         | 11:40 · 【四章<br>増ごが                                 | 印報運報】<br>2011和益伸長         | の14年10月期は         | 海外スマホ向け画像処理ソフ     | 小好調。投資負担         |
|   | ○市況概況                                        | <u>次へ&gt;</u> し更新する                                                                                                    |         |                                                    |                           |                   |                   |                  |
|   | 🖬 海外市況                                       | 1226 * 【四季報連報】 がシェア湯半握る、: パカ売れのワク 作                                                                                                    | 周別      | 銘柄の「                                               | 四季報读载                     | しは、個別の            | <b>銘板情報面</b> 面    | 面の               |
|   | 🖬 国内指標                                       | 1226 ・ 【四季報連報】 - はLPガス販売整御着だが、原料高が圧迫。14年4月期営業<br>いは横ばいに                                                                                                    |         |                                                    | Lース」から <sup>2</sup>       | もご覧にな             | れます。              |                  |
|   | ▶ 海外指標                                       | 1225 ・ 〈発表〉③ から魚沼産コンヒカリとブランド牛使用のおむすびを発                                                                                                    | 東征區     | 201                                                |                           |                   |                   |                  |
|   | ● 欧米主要指標                                     | 1225 ・ 〈発表〉③ ・ ジェフ監修の「クロワッサン(2個入り)」など7種を発売                                                                                                    | ▶現物     | り買▶現物売                                             |                           |                   |                   |                  |
|   | <ul> <li>アジア・BRICe・<br/>VISTA主要指標</li> </ul> | 1225 ・ 〈発表〉② 屋壁傷である神経閉壁の悪性化・再発時に起きるゲノム変化を解明                                                                                                    | 株(      | 価 ニュース                                             | 決算·適時開示 四季                | 報業績テ              | クニカル分析 株主優待       |                  |
| 0 | A 524018                                     | 1225 ▶ 〈発表〉◎ グループのIT基盤を支える「· '」を発足                                                                                                    | 現在値     | <b>6,430</b> ↑ (13                                 | 27)-80 (-1.22 %) 始値       | 6,530 高値 6,540 安値 | 6,380 出来高 346,800 | ]                |
| 3 | D7                                           | 1225 ・ 〈発表〉③ 使い込むほど味が増す本革製の手機型iPhone5sケースを発売                                                                                                    | 12:26   | ▶ 【四季報速報】                                          |                           | がシェア過             | ¥握る、              |                  |
|   | 0 = 4 - A                                    | 1225 ・ 〈発表〉◎ 「クリスマス限定 サンセットクルージング&ディナー」を販売                                                                                                    |         | バカ売れのワケ                                            |                           |                   |                   |                  |
| 4 | All the                                      | 12:03 ・ 【四手報連報】  社長が語る「スマホ対応と医療保険                                                                                                    | 12/12 1 | <ul> <li>&lt;発表&gt;回。</li> <li>バー」を限定発表</li> </ul> | 化粉の侵人を                    | 5虫/ 小匹断 9 る1      | 化粉用人一             |                  |
|   |                                              | 10年213                                                                                                    | 12/12   | ▶ <発表>◎<br>発売                                      | ミントの香りつ                   | 小の香りつき「・」を改良限     |                   |                  |
|   |                                              | - 1                                                                                                    | 12/02   | ▶ 【四季報速報】                                          | [0                        | 四季報先取り】           |                   |                  |

#### 個別銘柄のリアルタイム時価総額ランキング(上位40銘柄)

NOMURA

• ①投資情報メニュー>②株式情報>③ランキング・新値一覧の初期表示

| ii NomuraHomeTr<br>野村ホームトレ                    | rade<br><b>- K</b>         |                 |                |       |          | 文字サイズ 小 | 田 大 ンログアウト                 | 「値上り上位」等は選          |  |  |  |  |  |  |
|-----------------------------------------------|----------------------------|-----------------|----------------|-------|----------|---------|----------------------------|---------------------|--|--|--|--|--|--|
| トップ 🧸                                         | 1<br>浅高/取引履歴               | 投資情報            | 取引/注文照会        | 入出金/  | 振替       | コ座情報/手続 | き 野村ホームパンキング 野村信託銀行        | 択してご覧になれます。         |  |  |  |  |  |  |
| 投資情報TOP                                       | <u>トップ</u> > <u>非</u><br>1 | 投資情報> 株式情報      | 夏〉 ランキング・新値一覧  | Ē     |          |         |                            | 時価総額上位 🔻            |  |  |  |  |  |  |
| -<br>QUICK自動更新<br>〈野村版〉 <mark>□</mark>        |                            |                 |                |       |          |         |                            | 値上り率上位              |  |  |  |  |  |  |
| 野村ならではの<br>情報 <mark>□</mark>                  | 株式情報<br>株式情報               | 履<br>報 - ランキング・ | ·新値一覧          | 銘柄名   | 3/⊐−ド: [ |         | <u> 2株価検索</u>              | 値下り率上位<br> 売買高上位    |  |  |  |  |  |  |
| マーケット 情報                                      | 市場                         | <b>すべて</b>      | <b>素種</b> 業種選択 | ▼ 表示□ | 頁目 時価総   | ど額上位 💌  | 更新する                       | - 売買代金上位<br>売買高急増上位 |  |  |  |  |  |  |
| 2) 株式情報                                       | 時価総額上位ランキング 低PER上位 低PBB上位  |                 |                |       |          |         |                            |                     |  |  |  |  |  |  |
| 3 ▶ ランキング・新値一覧                                | 順位                         | 銘柄              | 業種             | 現在    | 値        | 前日比     | <u>21~40</u> ><br>時価総額(億円) | 信用売残増上位             |  |  |  |  |  |  |
| 💟 個別途名柄情報                                     | 1                          | 東証1部            | 輸送用機器          | 6,110 | (11:07)  | -70     | 213,086                    | 信用売残減上位<br>信用開建増上位  |  |  |  |  |  |  |
| ● 株価                                          | 2                          | 東証1部            | 情報·通信業         | 8,820 | (11:07)  | -80     | 106,859                    | 信用實残減上位             |  |  |  |  |  |  |
|                                               | 3                          | 東証1部            | 銀行業            | 634   | (11:07)  | -1      | 89,940                     | 信用高倍率上位             |  |  |  |  |  |  |
| <ul> <li>● 二● ○</li> <li>● 決算・適時開示</li> </ul> | 4                          | 東証1部            | 輸送用機器          | 4,105 | (11:07)  | -70     | 75,627                     | 新高值                 |  |  |  |  |  |  |
| ●業績                                           | 5                          | 東証1部            | 情報·通信業         | 1,645 | (11:07)  | -5      | 72,023                     | 新安値                 |  |  |  |  |  |  |
| ● テクニカル分析                                     | 6                          | 東証1部            | 銀行業            | 5,080 | (11:07)  | 0       | 71,127                     | 版 同 恒<br>最 安 値      |  |  |  |  |  |  |
| ●株主優待<br>-                                    | 7                          | 東証1部            | 食料品            | 3,465 | (11:07)  | -60     | 70,500                     |                     |  |  |  |  |  |  |
| CB情報                                          | 8                          | 東証1部            | 情報·通信業         | 5,530 | (11:07)  | +180    | 60,813                     |                     |  |  |  |  |  |  |
| スクリーニングロ                                      | 9                          | 東証1部            | 情報·通信業         | 6,320 | (11:07)  | +20     | 56,509                     |                     |  |  |  |  |  |  |
|                                               | 10                         |                 | 銀行業            | 211   | (11:07)  | 0       | 51.065                     |                     |  |  |  |  |  |  |